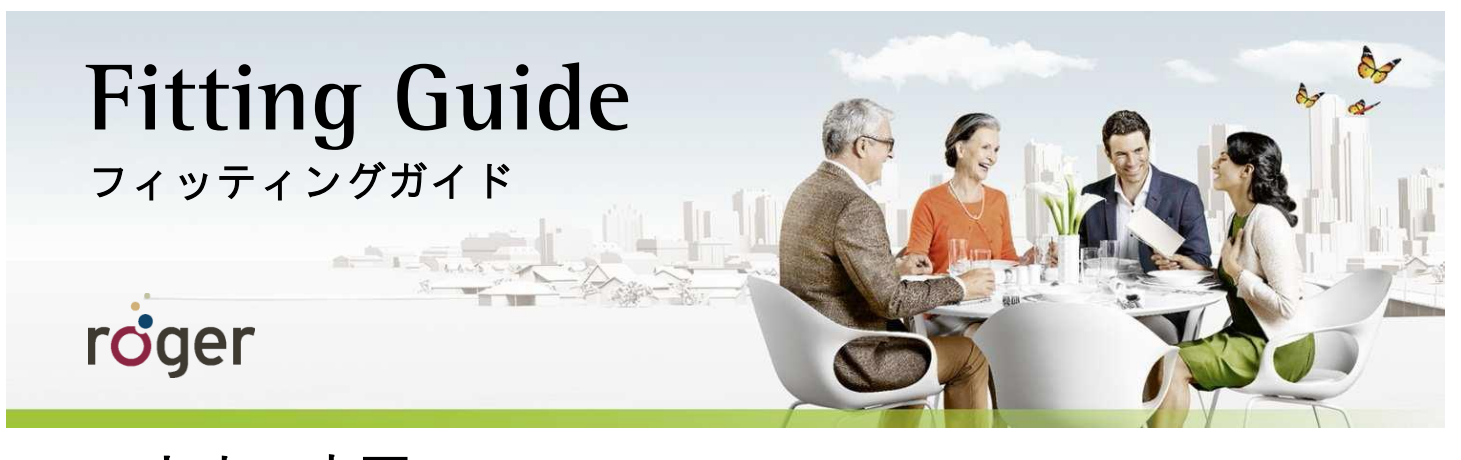

Roger と人工内耳 コクレア社 - ユークレアス - ニュークレアス Nucleus 5・Nucleus 6 サウンドプロセッサ / 携帯型フリーダム

このフィッティングガイドには、どのように Roger とコクレア社の Nucleus 5 (CP810) および Nucleus 6 (CP910) サウンドプロ セッサ、そして携帯型フリーダムを使用するべきか、Roger のパフォーマンスをよりもっとサポートするための詳細情報を記 載しています。

オクラホマ州 Hearts for hearing 財団に所属する Jace Wolfe 氏の 2013 年の研究によると、人工内耳と Roger を使用することで 特に 70 dB(A)から 80 dB(A)といった非常に騒がしい環境での言葉の聞き取りが、従来の FM やダイナミック FM よりも大幅に 改善すると発表されています。

### セットアップ

Roger 受信機をサウンドプロセッサに取り付ける方法は以下の2種類です。

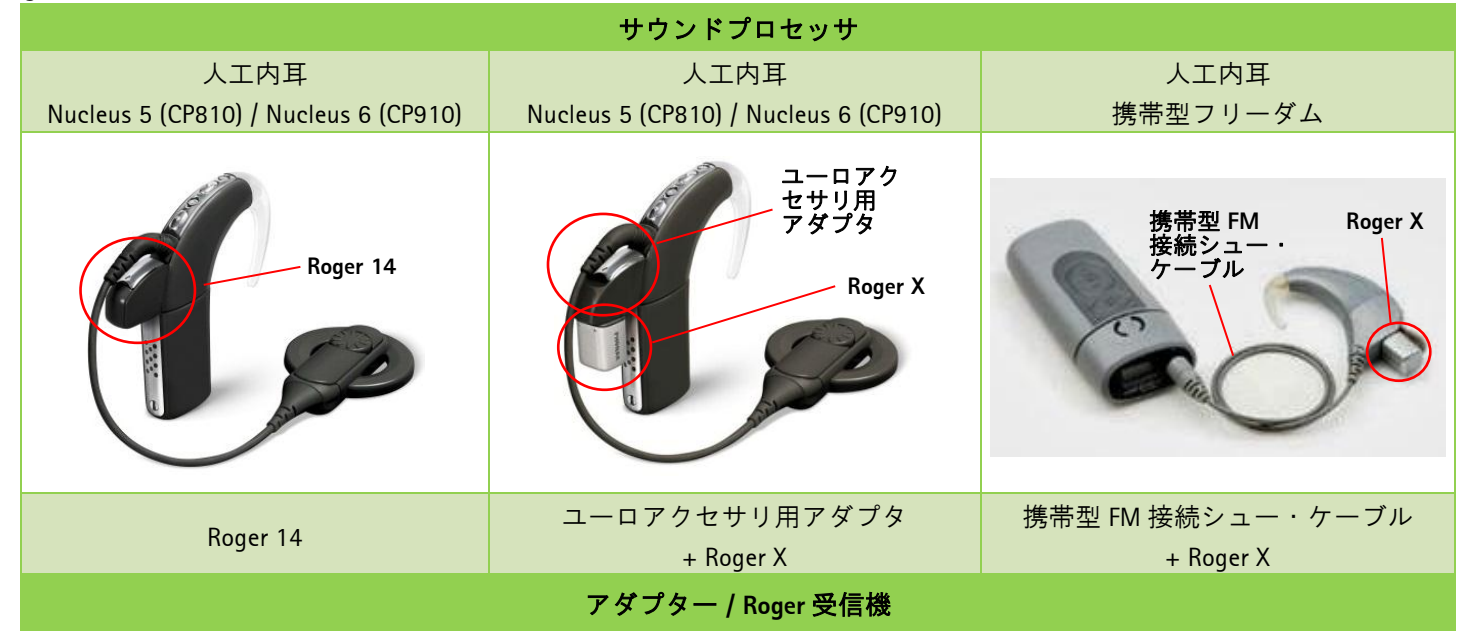

- 注) Nucleus 6 サウンドプロセッサ (CP920)は、Roger 14 および Roger X を使用できません。T コイル利用タイプの Roger MyLink をご利用ください。
- 注) 耳かけ型フリーダムは、Roger X を使用できません。T コイル利用タイプの Roger MyLink を ご利用ください。

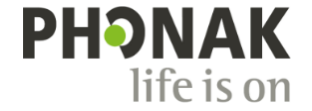

## 使用する前に・・・

| Nucleus 5 (CP810) / Nucleus 6 (CP910) ミキシング比率は 1:1 | に設定。Autosensitivity™+ADRO を選択。 |
|----------------------------------------------------|--------------------------------|

Roger X を使用する場合、下記に従い Roger inspiro を使用して Roger X の設定を変更します。

- 1. Roger X をユーロアクセサリ用アダプタに取り付けます。
- 2. Roger inspiro から 10 cm以内に Roger X を近づけ、左シフトキーを押して【Check】を行います。
- 3. 右シフトキーを押して【管理画面へ進み、【CI モジュール】を選択し OK を押します。
- 4. <u>Nucleus 5 (CP810) / Nucleus 6 (CP910)は【設定 9】、携帯型フリーダムは【設定1】を</u>選択し、OK を押します。

| モデル                                   | Roger X Cl モジュールの設定 | Roger X 児童音量調整初期値 |
|---------------------------------------|---------------------|-------------------|
| Nucleus 5 (CP810) / Nucleus 6 (CP910) | 設定 9                | 0 dB              |
| 携帯型フリーダム                              | 設定 1                | 0 dB              |

この設定により Roger X のインピーダンスの出力とサウンドプロセッサの入力インピーダンスが整合します。

## Roger 14 の取り付け方法

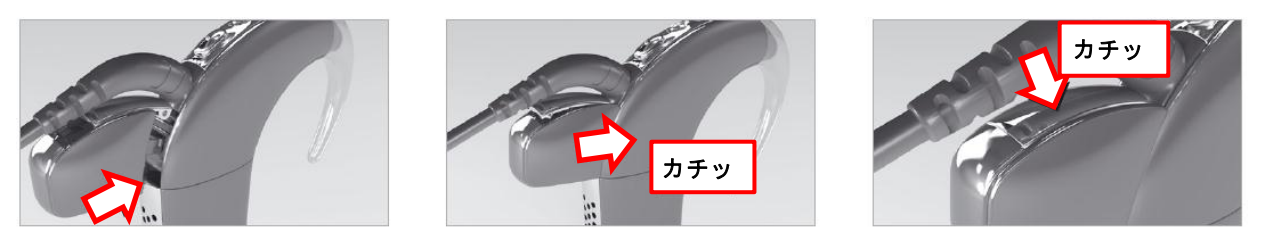

## 使用方法

### ステップ1:受信機を取り付ける

#### Roger X

機器の電源をオフにし、ユーロアクセサリ用アダ プタにアダプターを取り付け、そのアダプターに Roger X を差します。

#### Roger 14

機器の電源をオフにし、サウンドプロセッサに Roger 14 を取り付けます。

 ※ 脱落を防ぐため、サウンドプロセッサのアク セサリソケットカバーを可能な限り引っ張り 出し、隙間が無いよう<u>カチッと音がするのを</u> 確認してカバーを閉めて下さい。

#### ステップ2:電源を入れる

サウンドプロセッサを装着し電源をオンにします。Roger X はサウン ドプロセッサの入力音に合わせて、出力音を自動的に調節します。 この調整中(約1分)Roger X からビープ音が1~2回流れます。こ れで出力の値が保存されたので、次回からは短いビープ音1回だけ が使用開始時に流れます。この作業が終わったら Roger マイクロホ ンの電源を入れます。

#### ステップ3:追加する

Roger 送信機から 10 cm 以内に Roger X / Roger 14 を近づけ、追加しま す。受信機が正しく追加されると、お知らせ音が鳴ります。お知ら せ音が聞こえない場合、手動で DAI プログラムに切り替える必要が あります。

#### ステップ4:確認する

装用者の近くに立って Roger マイクロホンをミュートにし、まずは 人工内耳のみで静かな環境下で語音明瞭度を測定します。その後、 少なくとも 3m 離れた場所から Roger マイクロホンを使って語音明瞭 度を測定します。いずれも聞こえ方に差がないように設定します。

注) Nucleus 5 (CP810)は、Roger 送信機の電源を切った後、 サウンドプロセッサ本体のアップボタンを 1 回押すか、リモートアシスタントでアクセサリの使用を OFF にしてください。

# Tコイルで Roger を使用する

その他の使用方法として、オーディオプロセッサのTコイルを 有効にすれば、Roger MyLink を使用することが可能です。

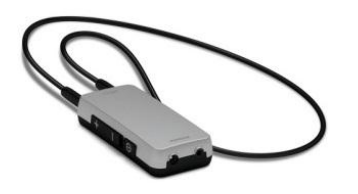

# トラブルシューティング

| Roger マイクロホンからの音が聞こえない                                                                                                    |                                                                                                    |  |  |
|----------------------------------------------------------------------------------------------------|----------------------------------------------------------------------------------------------------|--|--|
| <ul> <li>サウンドプロセッサが適切なプログラムに切り<br/>替わっていない</li> <li>Roger 受信機がネットワークに"追加"されて<br/>いない</li> <li>Roger マイクロホンの電源がオフになってい<br/>る、もしくはミュートになっている</li> <li>Roger マイクロホンが使用可能範囲外にある</li> <li>電池残量が足りない</li> </ul> | <ul> <li>サウンドプロセッサを DAI または T コイルのプログラムに切り<br/>替える</li> <li>Roger マイクロホンで Roger 受信機を"追加"する</li> <li>Roger マイクロホンの電源をオンにし、ミュートになっていな<br/>いことを確認する(取扱説明書を参照)</li> <li>Roger マイクロホンが使用可能範囲に入るよう近付ける</li> <li>新しい電池または十分に充電された電池に取り換える</li> </ul> |  |  |
| サウンドプロセッサ側のマイクロホンからの音が小さい                                                                                                    |                                                                                                    |  |  |
| <ul><li>・ ミクシング比率</li><li>・ マイクロホン感度</li></ul>                                                                                                    | <ul> <li>使用しているミクシング比率が 1:1 であるか確認し、必要に応じて 2:1、3:1 に適宜調整する</li> <li>プロセッサ側で FM プログラムのマイクロホン感度が減衰されていないか確認する</li> </ul>                                                                                                    |  |  |
| Roger マイクロホンからの音にノイズが入る                                                                                                    |                                                                                                    |  |  |
| <ul> <li>Roger マイクロホンと Roger 受信機が離れすぎている、もしくは他の障害物(例:身体など)で<br/>遮られている</li> </ul>                                                                                                    | ▶ Roger マイクロホンと Roger 受信機の距離を縮める                                                                                                    |  |  |

## リスニングチェック

| リスニングチェック方法                                                                                  |                                          |                                                    |  |  |
|----------------------------------------------------------------------------------------------|------------------------------------------|----------------------------------------------------|--|--|
| ユニバーサルタイプ受信機チェッカー<br>Decore 14                                                               | ユニバーサルタイプ受信機チェッカー<br>Brance V            | コクレア社 モニターイヤホン<br>Decce 14                         |  |  |
| + Köger 14                                                                                   | + noger A                                | + noger 14                                         |  |  |
|                                                                                              | • 100                                    |                                                    |  |  |
| Roger 14 を Roger 14 / ML14i チェッカーに<br>取り付け(①)、それをユニバーサルタイ<br>プ受信機チェッカーのユーロプラグに差<br>しこみます(②)。 | Roger X をユニバーサルタイプ受信機チ<br>ェッカーに直接差し込みます。 | サウンドプロセッサに取り付けたモニ<br>ターイヤホンに直接 Roger 14 を差しま<br>す。 |  |  |

## 受信機の特別設定

### 自動音量調整

Roger からの音量を変更させたい場合、Roger inspiro を使って、Roger 受信機の利得を変更できます。Roger 送信機から 10 cm 以内に Roger X / Roger 14 を近づけ、左シフトキーを押して【Check】を行います。受信機が正しくチェックされると詳細情報が Roger inspiro の画面に表示されます。

右シフトキーを押して【管理】画面に進みます。【自動 音量調整】を選択し OK を押します。これで受信機の利 得を-8 から+8 の範囲で変更することが可能です。